| 文档版本 | V1.0     |
|------|----------|
| 发布日期 | 20210825 |

# APTLink CT01 转接板使用手册

# **PTCHIP**

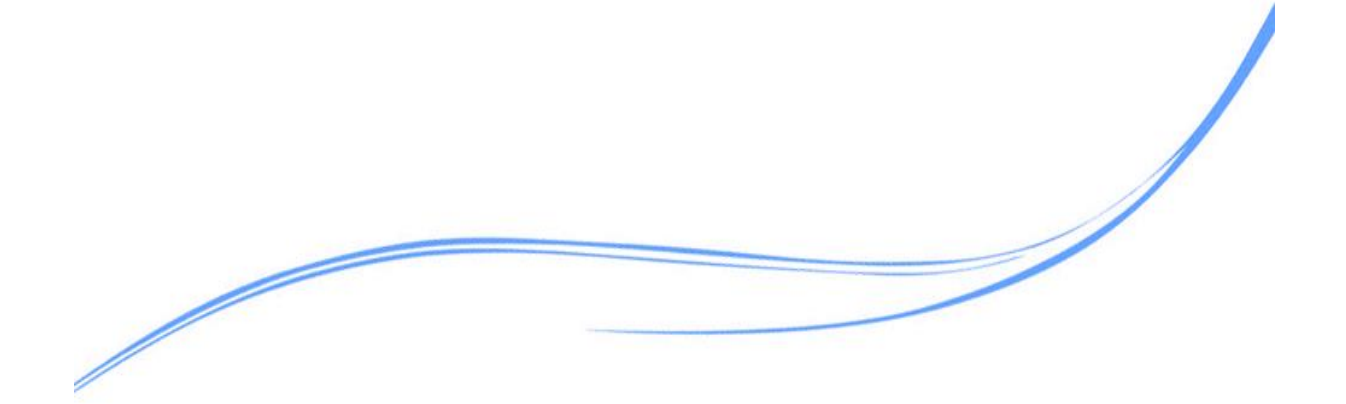

# 目录

| 1 | 概述                    | .1 |
|---|-----------------------|----|
| 2 | 开发环境                  | .1 |
| 3 | 仿真器及仿真器 CT01 转接板介绍及使用 | .1 |
| 4 | 仿真器 CT01 转接板使用说明      | .2 |

#### 1 概述

本文主要描述如何使用仿真器 CT01 转接板进行烧录和擦除操作

## 2 开发环境

APTlink 仿真器, AB 口 USB 线, 仿真器 CT01 转接板

## 3 仿真器及仿真器 CT01 转接板介绍及使用

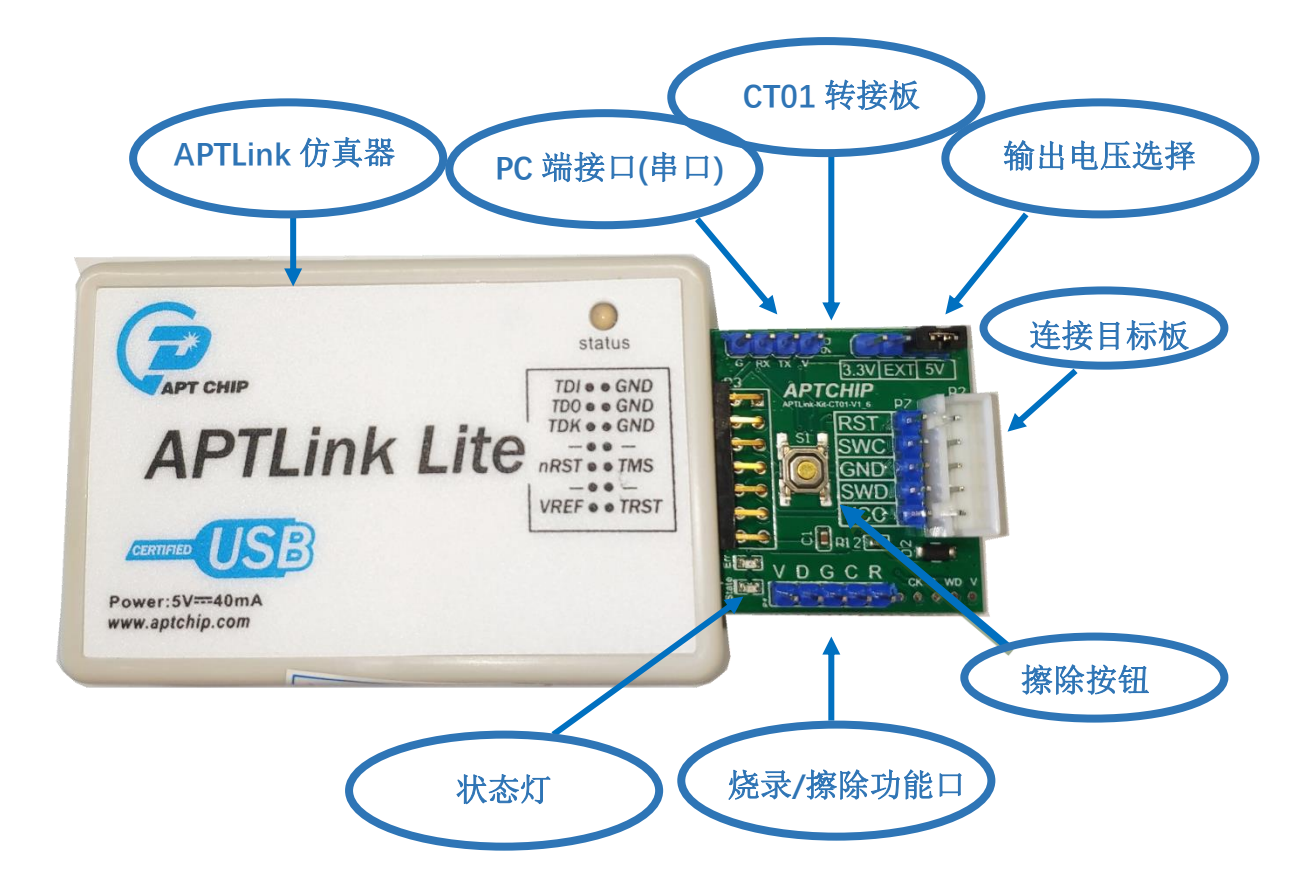

- 使用 APTlink 仿真器进行仿真开发时,需要将目标板上的芯片 VCC/SWCLK/SWDIO/G
   ND 与 APTLink 仿真器上对应 VCC/SWC/SWD/GND 脚位连接。通过电源跳线可以选择
   供电模式,一共有 3 种供电模式,USB3.3V,USB5V,外部目标板供电。
- 使用仿真器 CT01 转接板物理按键擦除时,需要将目标板上的芯片 VCC/SWCLK/SWDIO

/GND 与仿真器 CT01 转接板上对应 V(VCC)/D(SWDIO )/G(GND)/C(SWCLK )/R(nRESE T)脚位连接。通过电源跳线可以选择供电模式,一共有 2 种供电模式:USB3.3V,USB5V

 使用仿真器 CT01 转接板连接 PC 端烧录/擦除时, PC 端需用 USB-TTL 串口工具与仿 真器 CT01 转接板上的 G(GND)/RX/TX/V(VCC),目标板上的芯片 VCC/SWCLK/SWDIO/ GND 与仿真器 CT01 转接板上对应 V(VCC)/D(SWDIO )/G(GND)/C(SWCLK )/R(nRESET) 脚位连接。通过电源跳线可以选择供电模式,一共有 2 种供电模式 USB3.3V, USB5V

## 4 仿真器 CT01 转接板使用说明

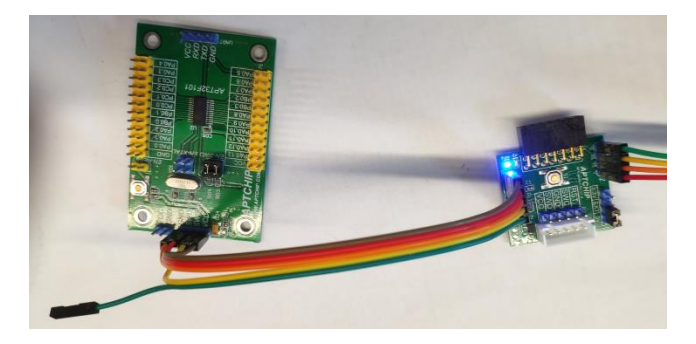

通过物理按钮擦除(接线请看上面介绍说明)
 板子正常上电状态指示灯(蓝灯会亮起)
 按擦除按钮,蓝灯开始闪烁
 正常擦除蓝灯停止闪烁并常亮
 擦除出错蓝灯灭,红灯开始闪烁

● 使用 PC 端上位机软件操作擦除/烧录(接线请看上面介绍说明)

打开上位机并更新应用固件到小板(如为最新版本可跳过更新固件)详细步骤 图解如下

| 45 | APT mcu fl     | lash | Program | nmer dem | o V1.0.12 |   |                                                                                                    |                 |
|----|----------------|------|---------|----------|-----------|---|----------------------------------------------------------------------------------------------------|-----------------|
| Γ. | 文件 设           | Ë    | 工具      | 帮助       |           |   |                                                                                                    |                 |
|    |                |      |         |          |           | * | 串口参数<br>Fort: COM24<br>Budbrate: 230400<br>Databit: 8<br>Arity: Mone<br>Stopbit: 1<br>FramaSize: 256<br>FramaEnterval: 20 |                 |
|    | Erase<br>Hex文件 |      | Pro     | ogram    | Quit      | ; | 串囗命令                                                                                                    | Clear log<br>打开 |
|    | 烧录进度           |      |         |          |           |   |                                                                                                    |                 |

串口设置

|   | 文件     |            | ☐ 工具<br>事口设置<br>芯片信息<br>発录配置 | 帮助<br>到设置<br>程                   |                             |                |                                              |                | 4 |
|---|--------|------------|------------------------------|----------------------------------|-----------------------------|----------------|----------------------------------------------|----------------|---|
| • | Serial | Port Se    | eting                        |                                  |                             |                |                                              | ×              |   |
|   | 端      | [口]<br>[特率 |                              | 23040                            | 0                           |                | <b>満日</b><br>二<br>二<br>二<br>、<br>で<br>、<br>で | 号根<br>际配<br>其他 |   |
|   | łst    | 堆成         |                              |                                  |                             |                |                                              |                |   |
|   | ¥)     | CMALLZ     |                              | <u>ہ</u>                         |                             |                |                                              |                |   |
|   | 校      | 验位         |                              | None                             | _                           | •              |                                              |                |   |
|   | 停      | 让位         |                              | 1                                |                             | •              |                                              |                |   |
|   | ቀታ     | i大小 (B)    | yte)                         | 256                              |                             | -              |                                              |                | 1 |
|   | ቀታ     | 间延时        | (ms)                         | 20                               |                             | -              |                                              |                |   |
|   |        |            | 保ィ                           | 存                                |                             |                |                                              |                |   |
|   |        |            |                              |                                  |                             |                |                                              |                |   |
|   | 文件     | 设置         | 工具                           | 帮助<br>(<br>[<br>]<br>]<br>(<br>) | 更用说<br>固件更<br>关于…<br>/ersio | 明<br>新<br>nNot | F1                                           |                | ~ |

| 🖳 Form7 |          |          | x  |
|---------|----------|----------|----|
| 固件版本    | 20210118 | <u>,</u> | 更新 |
|         | 更新       | 6        |    |

|   | 文件  | 设置 | 耳具 | 帮助    |      |                               |           |
|---|-----|----|----|-------|------|-------------------------------|-----------|
|   |     |    |    |       | *    | APP复位烧录器失败,尝试boot复位           | *         |
| l |     |    |    |       |      | # fireware undating start     |           |
|   |     |    |    |       |      | # Send mcu rst cmd            |           |
|   |     |    |    |       |      | # check Ack befroe target rst |           |
| l |     |    |    |       |      | RSTACK                        | =         |
| l |     |    |    |       |      | RSTACK                        |           |
|   |     |    |    |       |      | RSTACK                        |           |
|   |     |    |    |       |      | # sync the target rst         |           |
| l |     |    |    |       |      | RSTACK                        |           |
| l |     |    |    |       |      | RSTACK                        |           |
|   |     |    |    |       |      | RSTACK                        |           |
|   |     |    |    |       | -    | # send fwupdate start pattern | -         |
|   | Era | se | Pr | ogram | Quit | 串口命令                          | Clear log |

| ☆/ 40週 T 和助<br>♥ Form7<br>固件版本 30210183 ▼<br>単新成功 :) | <pre># send ImageCheckrum RSTACK SSTACK # bin data sending Veri # flash verify by fo 0K ImageCheckrum fy 0K ImageCheckrum E</pre> |
|------------------------------------------------------|----------------------------------------------------------------------------------------------------|
| Erase Program Quit<br>Hex文件<br>焼炭进度                  | <pre># firmware update Succeed :) #□命令 Clear log 初开</pre>                                                                         |

固件更新成功,可点击"关于。。"可以查看固件版本信息

| Γ | 文件 | 设置 | 工具 | 帮助          |  |
|---|----|----|----|-------------|--|
|   |    |    |    | 使用说明 F1 个   |  |
|   |    |    |    | 固件更新        |  |
|   |    |    |    | 关于          |  |
|   |    |    |    | VersionNote |  |
|   |    |    |    |             |  |
|   |    |    |    |             |  |
| L |    |    |    |             |  |
|   |    |    |    |             |  |
|   |    |    |    |             |  |

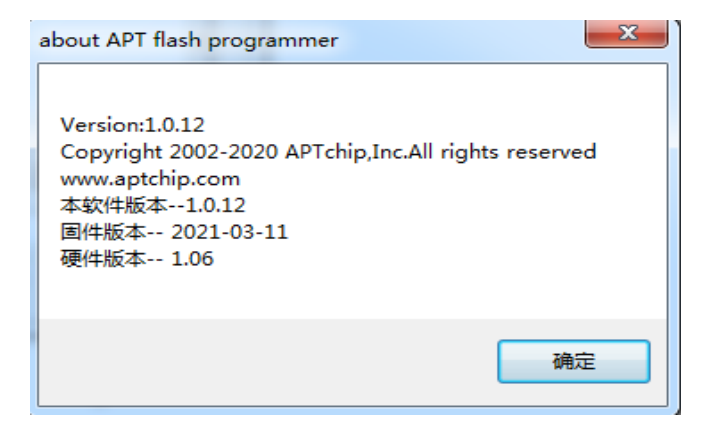

#### 通过上位机擦除目标芯片

| 文件 设置 工具 帮助        |                                                                                 |
|--------------------|---------------------------------------------------------------------------------|
| ·                  | # erase done<br>COM24 已打开<br>● erase                                            |
|                    | uart normal mode entering failed!<br>target mode ack failed!<br>rec ack is: 0x0 |
|                    | uart normal mode entering timeout!<br>CMCA E31#<br># erase                      |
|                    | uart normal mode entering done<br>readback chipID is: AFT32F101                 |
|                    | # Start erase 正常擦除了 ■                                                           |
|                    | ei aze uone                                                                     |
| Erase Program Quit | ≢□命令<br>Clear log                                                               |
| Hex文件              | 打开                                                                              |
| 烧录进度               | ],;                                                                             |
|                    |                                                                                 |

#### 通过 PC 端烧录目标芯片软件

| 🖑 APT mcu flash Programmer demo V1.0.14                                                                                          | -   |       | ×         |
|----------------------------------------------------------------------------------------------------|-----|-------|-----------|
| 文件 设置 工具 補助<br>Port: 0003<br>Baudrate: 230400<br>Databits: 8<br>Parity: None<br>Stopbits: 1<br>PresSize: 256<br>PresEnterval: 32 |     |       |           |
| Erase Program Quit 率口命令<br>Hex文件<br>烧爱进度                                                                                         | Cle | ear l | .og<br>IĦ |

添加 HEX 或者 IHEX 文件

|     | 名称                                      | 修改日期                 | 类型                 | 大小                       |                |    |
|-----|-----------------------------------------|----------------------|--------------------|--------------------------|----------------|----|
| *   | APT32F101_Release.ihex                  | 2018/11/6 15:01      | IHEX 文件            | 46 KB                    |                |    |
| *   |                                         |                      |                    |                          |                |    |
| *   |                                         |                      |                    |                          |                |    |
| *   |                                         |                      |                    |                          |                |    |
| 言   |                                         |                      |                    |                          |                |    |
| 盲   |                                         |                      |                    |                          |                |    |
|     |                                         |                      |                    |                          |                |    |
| 。B對 |                                         |                      |                    |                          |                |    |
|     |                                         |                      |                    |                          |                |    |
|     |                                         |                      |                    |                          |                |    |
|     |                                         |                      |                    |                          |                |    |
|     |                                         |                      |                    |                          |                |    |
| 文件名 | (N): APT32F101 Release itex             |                      |                    | ✓ hex文件                  | (*.ihex:*.hex) | ~  |
|     | A TOLITOT COMPANY                       |                      |                    | +711                     |                |    |
|     |                                         |                      |                    | 117(                     | (U) 利G南        |    |
| 407 |                                         |                      |                    |                          |                |    |
| ŤŠP | APT mcu flash Programmer demo           | V1.0.14              |                    |                          | - 0            | ×  |
|     | 文件 设置 工具 帮助                             |                      |                    |                          |                |    |
| 1   | 0000000040100009601000096010000960      | 01000026 ^           | Parity: None       |                          |                | ^  |
| :1  | 0001000960100009601000096010000960      | 01000084             | Stopbits: 1        |                          |                |    |
| 11  | 0003000960100009601000096010000960      | 01000064             | FrameInterval: 32  |                          |                |    |
| :1  | 0004000960100009601000096010000960      | 01000054             |                    |                          |                |    |
| :1  | 0005000960100009601000096010000960      | 01000044             | bins startAddr: (  | 0x0                      |                |    |
| :1  | 0006000960100009601000096010000960      | 01000034             | bins EndAddr: Ox4  | 40B3                     |                |    |
|     | 0007000960100009601000096010000960      | 01000024             | bins Elfaddr: Uxi  | 104<br>.n78820n0         |                |    |
| -1  | 000000004402000004020000000000000000000 | 17000028             | bins enecksum. Of  | Overerere<br>Overererere |                |    |
| :1  | 000A00056070000B406000096010000960      | 0100000B             | data byte(no paddi | ing) count: 1656         | 84             |    |
| :1  | 000B0009601000078070000CC070000960      | 010000C0             | image byte count:  | 16564                    |                |    |
| :1  | 000C000960100005C08000096010000960      | 01000007             | image Located add  | r range: OxO(OkB)        | ) - 0x40B3     |    |
| :1  | 000D0009601000070080000AA0800002E       | 09000028             | (16.176kB)         |                          |                |    |
| 11  | 000E000BAU9000040370000F439000008       | J90000J8             | hex2bin Done!      |                          |                |    |
|     | 001000000000000000000000000000000000000 | ×00000R4             |                    |                          |                | ~  |
| L   |                                         |                      |                    |                          |                |    |
|     | Erase Program                           | Quit                 | 串口命令               |                          | Clear lo       | og |
|     | Cilling addition of the                 | APT-DEED * 1         |                    | OFICI I (1) APROOF       | 101 T.         | -  |
|     | Hex文件 [U:\Users\Administrator\D         | esktop/Ari-DEMU-Libr | ary\API32FIUI\APT3 | ZFIUI_LID\APT32E         | 101_L1 317     | 1  |
| *   | 烧录进度                                    |                      |                    |                          |                |    |
|     |                                         |                      |                    |                          |                |    |
|     |                                         |                      |                    |                          |                | _  |

| 🍄 APT mcu flash Programmer demo V1.0.14                                                                                                    | - 🗆 ×                                                                                                    |  |  |  |  |
|----------------------------------------------------------------------------------------------------|----------------------------------------------------------------------------------------------------|--|--|--|--|
| 文件 设置 工具 帮助                                                                                                    |                                                                                                    |  |  |  |  |
|                                                                                                    | 1                                                                                                    |  |  |  |  |
| 1000000004010000960100009601000096010000964           1000100096010000960100009601000096010000964           10002000960100009601000096010000964           10002000960100009601000096010000964           10002000960100009601000096010000964           10005000960100009601000096010000964           10005000960100009601000096010000964           10005000960100009601000096010000964           100050009601000096010000960100000964           1000500096010000960100009601000096010000064           1000500096010000960100009601000096010000066           1000500096010000960100009601000006010000066           100050009601000096010000960100000601000007           100050009601000096010000960100000601000007           10005009601000096010000960100000601000007           10005009601000096010000960100000601000006           1000500960000000000000000000000000000000 | hes2bin Bone!       *         OME3 已打开       Name: Frolific USB-to-Sarial Comm Port (COM3)         Manufacturer: Frolific       *         * AFTohip mou BOM flash tool       //////////////////////////////////// |  |  |  |  |
| :10025000C7141E3000E0E4033885009400E0C014A9                                                                                                    | # programming failed !!                                                                                                    |  |  |  |  |
| Erase Program Quit                                                                                                    | ≢□命令 Clear log                                                                                                    |  |  |  |  |
| Hex文件 [C:\Users\Administrator\Desktop\AFT-DEMD-Library\AFT32F101\AFT32F101_Lib\AFT32F101_Lib] 打开                                                                                                    |                                                                                                    |  |  |  |  |
| 修寻讲度                                                                                                    |                                                                                                    |  |  |  |  |
| maxing                                                                                                    | L:                                                                                                    |  |  |  |  |
|                                                                                                    |                                                                                                    |  |  |  |  |
|                                                                                                    |                                                                                                    |  |  |  |  |
|                                                                                                    |                                                                                                    |  |  |  |  |

以上为烧录成功

| 100000004010000960100009601000026 10000200040100009601000026 100002000960100009601000096010000961 10002000960100009601000096010000961 10005000960100009601000096010000961 10005000960100009601000096010000961 100005000960100009601000096010000961 1000050009601000096010000960100000961 10000000960100009601000096010000096 1000000960100009601000096010000096 10000009601000042850000096010000096 10000000960100004285000009601000006 10005000960100004285000009601000006 10005000960100004285000009601000000 100000000040000009601000000 100000000040000000000000000000 | Nume: Prolific USB-to-Serial Comm Port (COM3)<br>Manufacturer: Prolific<br>* Affchip sou BOM flash tool<br>/ 娘录器已连接 :)<br>* programming<br>* erate<br>uart normal mode entering failed!<br>target mode ack failed!<br>rec ack is: OnO<br>uart normal mode entering timeout! |
|----------------------------------------------------------------------------------------------------|----------------------------------------------------------------------------------------------------|
| Independent House Program     Quit       Hex文件     C:\Users\Administrator\Desktop\APT-DEMD-F       燒汞进度                                                                                                    | ■□命令 [ Clear log ]<br>Library\AFT32F101_Lib\AFT32F101_Lii 打开<br>:                                                                                                    |

注意:如出现以下情况为烧录失败(板子红灯开始闪烁),请检查连线